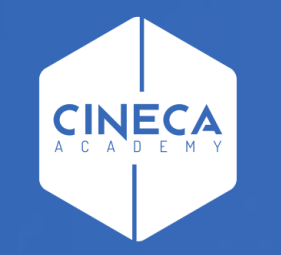

# FINANCE - ALLOCAZIONE TASSE IN COGE E COAN

Importazione dei DG Tasse in Allocazione

Leonardo Lauri

Ultimo aggiornamento: Ottobre 2021

### A - IMPORTAZIONE DG TASSE

L'operazione si suddivide nelle seguenti fasi:

A.1 - Creazione del DG Tasse in Esse3

Questa operazione viene realizzata in Esse3 in base alla schedulazione definita per le diverse tipologie di DG Tasse, pertanto non verrà descritta e si rimanda alla consulenza Esse3 e al relativo materiale formativo di supporto.

A.2 – Verifica dell'esistenza del DG stipendi in Contabilità

Questa verifica prevede anche l'utilizzo di Contabilità, pertanto si accenna brevemente ai principali passaggi, per approfondimenti si rimanda alla consulenza Ugov e al relativo materiale formativo di supporto.

A.3 – Importazione dei DG in Allocazione

## A.2 – VERIFICA DELL'ESISTENZA DEL DG TASSE IN CONTABILITÀ

#### AREA AMMINISTRATIVA

Allocazione Costi, Metadati ed Indicatori

Reporting Operazionale ed Analisi

hità organizzative e struttura

> Contabilità generale

· Rub//c

- > Contabilità analitica
- > Fondo Economale
- > Contabilità Iva
- Inventario
- Configurazioni contabili
- Documenti gestionali
- · Accesso per Tipologie
- · Accesso per Cicli
- > Procedure
- > Configurazione
- > Amministrazione
- > Configurazione Progetti
- > Gestione Progetti per Aree
- > Gestione Progetti
- > Gestione Timesheet

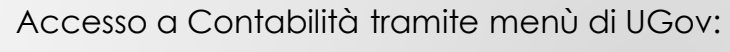

Area Amministrativa > Documenti gestionali > Accesso per Tipologie

L'applicativo viene aperto su una nuova finestra del browser.

- Selezionare la tipologia Tasse (Apertura, Incasso, Rimborso, etc.);
- Definire il contesto selezionando Anno e Unità Organizzativa;
- Cliccare su 'Recupera' per visualizzare l'elenco dei Documenti Gestionali e verificare che siano presenti i DG corrispondenti allo scarico effettuato da Esse3;
- Selezionare il DG cliccando sull'icona a sinistra;

ííí

Area Amministrativa

- Verificare i Tab 'Testata' del DG notando che gli stati Applicativi siano 'Riallocabile Coge' e 'Riallocabile Coan';
- I dettagli relativi alle estensioni CoGe e CoAn risulteranno vuoti:
  - eccetto nel caso in cui per un DG sia già stata effettuato l'invio delle estensioni e questo sia stato successivamente annullato; nel qual caso i dettagli relativi alle estensioni CoGe e/o CoAn resteranno valorizzati, ma gli stati applicativi saranno 'Riallocabile Coge', 'Riallocabile Coan'.
- Chiudere l'ultima funzione aperta e ripetere le operazioni selezionando una diversa tipologia di DG Tasse.

### A.3 – IMPORTAZIONE DEI DG IN ALLOCAZIONE

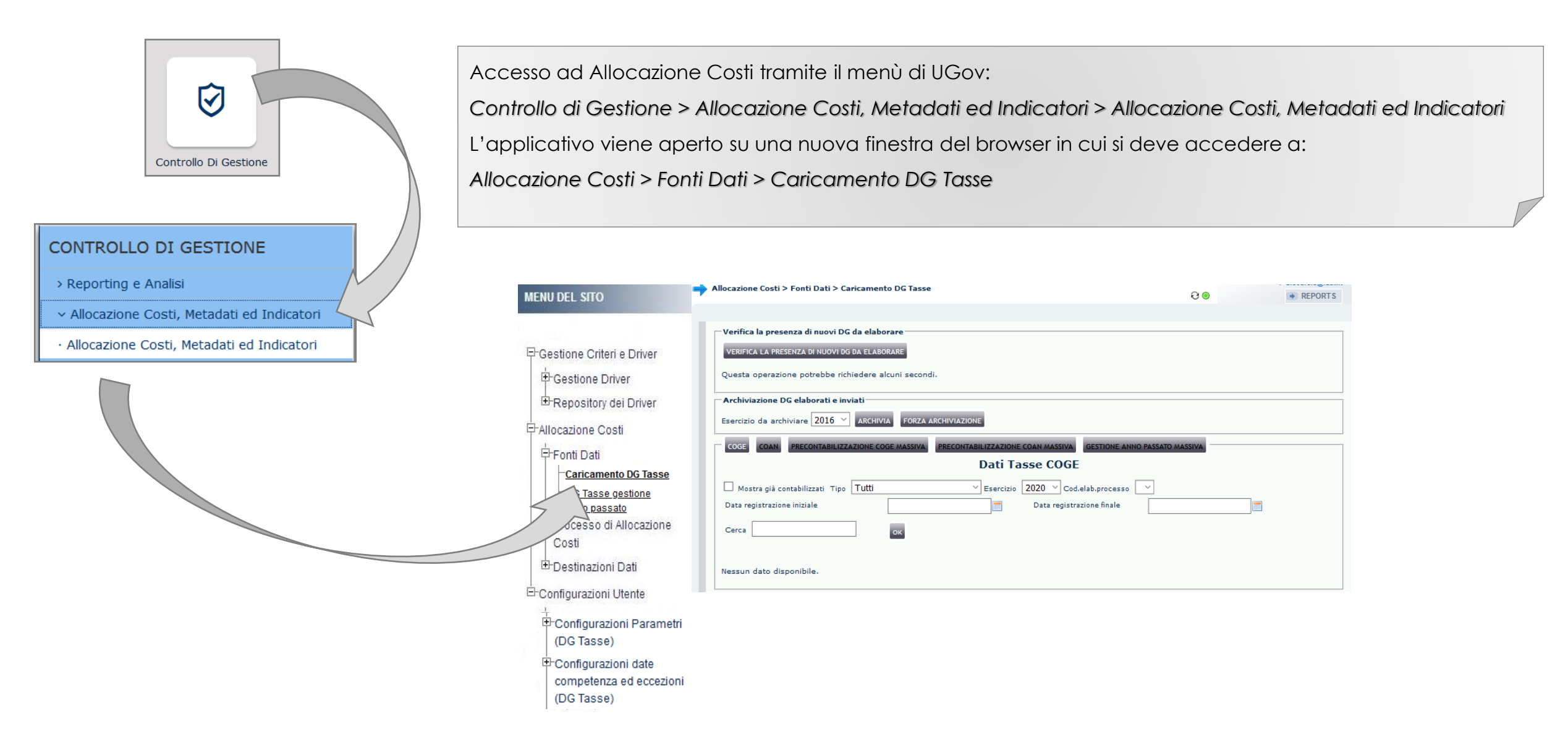

### A.3 – IMPORTAZIONE DEI DG IN ALLOCAZIONE

| Allocazione Costi > Fonti Dati > Caricamento DG Tasse                                                                                                    | 800         |
|----------------------------------------------------------------------------------------------------|-------------|
|                                                                                                    |             |
| Verifica la presenza di nuovi DG da elaborare                                                                                                    |             |
| VERIFICA LA PRESENZA DI NUOVI DG DA ELABORARE                                                                                                    |             |
| Questa operazione potrebbe richiedere alcuni secondi.                                                                                                    |             |
| Archiviazione DG elaborati e inviati                                                                                                    |             |
| Esercizio da archiviare 2017 Y ARCHIVIA FORZA ARCHIVIAZIONE                                                                                                    |             |
| Elabora nuovi DG                                                                                                    |             |
| Sono disponibili 28 Documenti Gestionali (667 records). Per elaborarli premi il pulsante "Elabora nuovi DG"<br>ELABORA NUOVI DG                                                                                                    |             |
|                                                                                                    |             |
| Allocazione Costi > Fonti Dati > Caricamento DG Tasse                                                                                                    |             |
| Allocazione Costi > Fonti Dati > Caricamento DG Tasse                                                                                                    | 00          |
| Allocazione Costi > Fonti Dati > Caricamento DG Tasse                                                                                                    | <b>∂</b> ⊚• |
| Allocazione Costi > Fonti Dati > Caricamento DG Tasse      Verifica la presenza di nuovi DG da elaborare      VERIFICA LA PRESENZA DI NUOVI DG DA ELABORARE                                                                                                    | 90          |
| Allocazione Costi > Fonti Dati > Caricamento DG Tasse      Verifica la presenza di nuovi DG da elaborare      VERIFICA LA PRESENZA DI NUOVI DG DA ELABORARE      Questa operazione potrebbe richiedere alcuni secondi.                                                                                                   | 8⊛●         |
| Allocazione Costi > Fonti Dati > Caricamento DG Tasse      Verifica la presenza di nuovi DG da elaborare      VERIFICA LA PRESENZA DI NUOVI DG DA ELABORARE      Questa operazione potrebbe richiedere alcuni secondi.      Archiviazione DG elaborati e inviati                                                         | 90          |
| Allocazione Costi > Fonti Dati > Caricamento DG Tasse Verifica la presenza di nuovi DG da elaborare VERIFICA LA PRESENZA DI NUOVI DG DA ELABORARE Questa operazione potrebbe richiedere alcuni secondi. Archiviazione DG elaborati e inviati Esercizio da archiviare 2017 ARCHIVIA FORZA ARCHIVIAZIONE                   | 90          |
| Allocazione Costi > Fonti Dati > Caricamento DG Tasse   Verifica la presenza di nuovi DG da elaborare   VERIFICA LA PRESENZA DI NUOVI DG DA ELABORARE   Questa operazione potrebbe richiedere alcuni secondi.   Archiviazione DG elaborati e inviati   Esercizio da archiviare   2017 Y   ARCHIVIA   FORZA ARCHIVIAZIONE | 8 ● ●       |

Tenendo presente la schedulazione di creazione dei DG Tasse definita dall'Ateneo, nella sezione '**Verifica la presenza di nuovi DG da elaborare**' con il pulsante '*VERIFICA LA PRESENZA DI NUOVI DG DA ELABORARE*' si apre la sezione '**Elabora Nuovi DG**' che indica se e quali documenti gestionali creati in Esse3 è possibile importare in Allocazione.

Il messaggio 'Sono disponibili ... Documenti Gestionali ...' significa che è sono stati creati nuovi DG in Esse3: è possibile importarli in Allocazione cliccando nella sezione 'Elabora nuovi DG' su 'Elabora nuovi DG'.

Invece, se in quella stessa sezione compare il messaggio 'Nessun dato da importare' significa che non è stato creato alcun nuovo DG da Esse3 o che tutti i DG creati sono stati importati.

#### A.3 – IMPORTAZIONE DEI DG IN ALLOCAZIONE

|                                                                                                    |                                                                                                    |                                                                                                    | e 💿 🤇                                                                      |                                 |      |
|----------------------------------------------------------------------------------------------------|----------------------------------------------------------------------------------------------------|----------------------------------------------------------------------------------------------------|----------------------------------------------------------------------------|---------------------------------|------|
|                                                                                                    |                                                                                                    |                                                                                                    |                                                                            |                                 |      |
| Verifica la presenza di nuovi DG da e                                                                                                    | laborare                                                                                                    |                                                                                                    |                                                                            |                                 | <br> |
| VERIFICA LA PRESENZA DI NUOVI DG DA EI                                                                                                    | LABORARE                                                                                                    |                                                                                                    |                                                                            |                                 |      |
| Questa operazione potrebbe richiede                                                                                                    | re alcuni secondi.                                                                                                    |                                                                                                    |                                                                            |                                 |      |
| Archiviazione DG elaborati e inviati                                                                                                    |                                                                                                    |                                                                                                    |                                                                            |                                 | <br> |
| Esercizio da archiviare 2017 🗡 🗛                                                                                                    | CHIVIA FORZA ARCHIVIAZIONE                                                                                                    |                                                                                                    |                                                                            |                                 |      |
| Elabora nuovi DG                                                                                                    |                                                                                                    |                                                                                                    |                                                                            |                                 |      |
| Nessun dato da importare.                                                                                                    |                                                                                                    |                                                                                                    |                                                                            |                                 |      |
|                                                                                                    |                                                                                                    |                                                                                                    |                                                                            |                                 |      |
| COGE CDAN PRECONTABILIZZAZION                                                                                                    | E COGE MASSIVA PRECONTABILIZZAZIONE                                                                                                    | GESTIONE ANNO PA                                                                                                    | ASSATO MASSIVA                                                             |                                 |      |
|                                                                                                    | Dati Ta                                                                                                    | isse code                                                                                                    |                                                                            |                                 |      |
| Righe 10 V                                                                                                    |                                                                                                    | 2020                                                                                                    |                                                                            |                                 |      |
| Mostra gia contabilizzati Tipo Tut                                                                                                    | U Esercizio                                                                                                    | 2020 Cod.elab.processo                                                                                                    |                                                                            |                                 |      |
| Data registrazione iniziale                                                                                                    |                                                                                                    | Data registrazione finale                                                                                                    |                                                                            |                                 |      |
| Carca                                                                                                    |                                                                                                    |                                                                                                    |                                                                            |                                 |      |
| TIPO DATA REG.                                                                                                    | NUM. REG. (DG)                                                                                                    | ANNO CALC MESSAGGI                                                                                                    | ELABORATI                                                                  | DA ELABORARE                    |      |
|                                                                                                    |                                                                                                    |                                                                                                    |                                                                            |                                 |      |
| INCASSO TASSE 28/07/2020                                                                                                    | Registrazione a 205 (1027207)                                                                                                    | 2020                                                                                                    | 0                                                                          | 209                             | -    |
| INCASSO_TASSE 28/07/2020                                                                                                    | Registrazione n. 395 (1037297)                                                                                                    | 2020                                                                                                    | 0                                                                          | 209                             | •    |
| INCASSO_TASSE 28/07/2020<br>INCASSO_TASSE 28/07/2020                                                                                                    | Registrazione n. 395 (1037297)<br>Registrazione n. 396 (1037298)                                                                                                    | 2020<br>2020                                                                                                    | 0                                                                          | 209<br>9                        | •    |
| INCASSO_TASSE 28/07/2020<br>INCASSO_TASSE 28/07/2020                                                                                                    | Registrazione n. 395 (1037297)<br>Registrazione n. 396 (1037298)<br>RECOGE MASSIVA PRECONTABILIZZAZIONI                                                                                                    | 2020<br>2020<br>E COAN MASSIVA GESTIONE ANNO PA                                                                                                    | 0<br>0<br>ASSATO MASSIVA                                                   | 209<br>9                        | •    |
| INCASSO_TASSE 28/07/2020<br>INCASSO_TASSE 28/07/2020                                                                                                    | Registrazione n. 395 (1037297)<br>Registrazione n. 396 (1037298)<br>E COGE MASSIVA<br>PRECONTABILIZZAZION                                                                                                  | 2020<br>2020<br>COAN MASSIVA GESTIONE ANNO PA<br>DISSE COAN                                                                                          | 0<br>0<br>ASSATO MASSIVA                                                   | 209<br>9                        | ۲    |
| INCASSO_TASSE 28/07/2020<br>INCASSO_TASSE 28/07/2020                                                                                                    | Registrazione n. 395 (1037297)<br>Registrazione n. 396 (1037298)<br>RE COGE MASSIVA<br>PRECONTABILIZZAZIONI<br>Dati Ta                                                                                     | 2020<br>2020<br>E COAN MASSIVA<br>SSSE COAN                                                                                                    | 0<br>0<br>ASSATO MASSIVA                                                   | 209                             | ۲    |
| INCASSO_TASSE 28/07/2020<br>INCASSO_TASSE 28/07/2020<br>COGE COAN RECONTABILIZZAZION<br>Righe 10 ~<br>Mostra già contabilizzati e archiviati                                                                                                    | Registrazione n. 395 (1037297)<br>Registrazione n. 396 (1037298)<br>RECOGE MASSIVA<br>PRECONTABILIZZAZION<br>Dati Ta<br>Tipo                                                                               | 2020<br>2020<br>E COAN MASSIVA<br>BASSE COAN<br>Esercizio<br>2020 $\checkmark$ Cod.elab.pro                                                          | O<br>O<br>ASSATO MASSIVA<br>OCESSO                                         | 209                             | ٠    |
| INCASSO_TASSE 28/07/2020<br>INCASSO_TASSE 28/07/2020<br>COCE COAN RECONTABILIZZAZION<br>Righe 10 ~<br>Mostra già contabilizzati e archiviati                                                                                                    | Registrazione n. 395 (1037297)<br>Registrazione n. 396 (1037298)<br>RECOGE MASSIVA<br>PRECONTABILIZZAZION<br>Dati Ta<br>Tipo<br>Tutti                                                                      | 2020<br>2020<br>E COAN MASSIVA<br>BESSE COAN                                                                                                    | 0<br>0<br>ASSATO MASSIVA                                                   | 209                             | ٠    |
| INCASSO_TASSE 28/07/2020<br>INCASSO_TASSE 28/07/2020<br>COCE COAN RECONTABILIZZAZION<br>Righe 10 ~<br>Mostra già contabilizzati e archiviati<br>Data registrazione iniziale                                                                                                    | Registrazione n. 395 (1037297)<br>Registrazione n. 396 (1037298)<br>RECOGE MASSIVA<br>PRECONTABILIZZAZIONI<br>Dati Ta<br>Tipo<br>Tutti                                                                     | 2020<br>2020<br>E COAN MASSIVA<br>BESE COAN<br>Codelab.pro<br>Data registrazione finale                                                              | O<br>ASSATO MASSIVA<br>OCESSO                                              | 209<br>9                        | ٠    |
| INCASSO_TASSE 28/07/2020 INCASSO_TASSE 28/07/2020 INCASSO_TASSE 28/07/2020 COGE COAN RECONTABILIZZAZION Righe 10 \ Data registrazione iniziale Cerca                                                                                                    | Registrazione n. 395 (1037297)<br>Registrazione n. 396 (1037298)<br>RECOGE MASSIVA PRECONTABILIZZAZIONI<br>Dati Ta<br>Tipo Tutti                                                                           | 2020<br>2020<br>E COAN MASSIVA<br>Sese COAN<br>Esercizio<br>Data registrazione finale                                                                | O<br>ASSATO MASSIVA<br>DCESSO                                              | 209<br>9                        | •    |
| INCASSO_TASSE 28/07/2020 INCASSO_TASSE 28/07/2020 INCASSO_TASSE 28/07/2 | Registrazione n. 395 (1037297)<br>Registrazione n. 396 (1037298)<br>EE COGE MASSIVA PRECONTABILIZZAZIONI<br>Dati Ta<br>Tipo Tutti<br>CK<br>NUM. REG. (DG)                                                  | 2020<br>2020<br>E COAN MASSIVA<br>SESE COAN<br>Esercizio 2020 Cod.elab.pro<br>Data registrazione finale                                              | O<br>ASSATO MASSIVA<br>OCESSO                                              | 209<br>9<br>DA ELABORARE        | •    |
| INCASSO_TASSE 28/07/2020<br>INCASSO_TASSE 28/07/2020<br>COGE COAN RECONTABILIZZAZION<br>Righe 10 \<br>Data registrazione iniziale<br>Cerca                                                                                                    | Registrazione n. 395 (1037297)<br>Registrazione n. 396 (1037298)<br>RECOGE MASSIVA<br>PRECONTABILIZZAZIONI<br>Dati Ta<br>Dati Ta<br>Tipo<br>Tutti<br>K<br>NUM. REG. (DG)<br>Registrazione n. 395 (1037297) | 2020<br>2020<br>E COAN MASSIVA GESTIONE ANNO P<br>asse COAN<br>Esercizio 2020 Cod.elab.pro<br>Data registrazione finale<br>ANNO CALC MESSAGG<br>2020 | 0<br>ASSATO MASSIVA<br>0<br>0<br>0<br>1<br>1<br>1<br>1<br>1<br>1<br>0<br>0 | 209<br>9<br>DA ELABORARE<br>209 | •    |

Al termine dell'operazione '*Elabora nuovi DG*', verrà visualizzata la sezione '**COGE**' con l'indicazione dei DG appena importati per i quali è possibile avviare il processo di elaborazione lato CoGe.

Questa è riconoscibile sia dal pulsante che risulta illuminato sia dal titolo 'Dati Tasse COGE' cui fanno riferimento i dati della maschera.

Utilizzando il pulsante '**COAN**' è possibile accedere ai '**Dati Tasse COAN**', con l'elenco dei DG per i quali è possibile avviare il processo di elaborazione lato CoAn.

# **3 COSE DA RICORDARE**

l ticket vanno sulla coda **SDPC**  Il manuale si trova su wiki: https://wiki.ugov.it/confluence/display /UGOVHELP/Allocazione+ Costi Se la domanda è complessa chiedete una consulenza.

Buon lavoro!

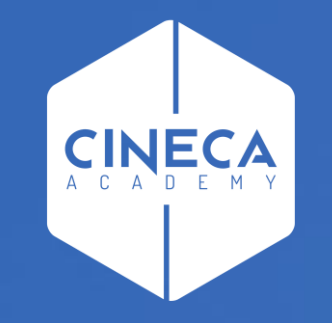

# GRAZIE

#### Leonardo Lauri